# Instruction for installing PDU5 Mobile Android app

The PDU5 app will be available in the PlayStore later this year. In the meantime, you can manually install the app, APK-file, on your android phone. Follow the next steps to be able to install the app.

# General

# 1. Get the APK File on your Android Mobile phone

- o Download it directly to your phone, OR
- o Transfer it from your computer via USB, OR
- Use a cloud service like Google Drive or Dropbox.

### 2. Enable Installation from Unknown Sources \*

- Go to Settings > Security (or Privacy & security, depending on your Android version).
- Look for **Install unknown apps** or **Install apps from unknown sources**. (e.g in menu item More Security Settings)
- Choose the app you'll use to open the APK (like your browser or file manager).
- Enable Allow from this source.

### 3. Open the APK File

- Use a file manager (like **Files by Google**).
- Locate the APK file.
- Tap it to begin installation.

#### 4. Finish Installation

- Tap Install.
- After it's done, choose **Open** or **Done**.

\*this is the generic path to allow installation from unknown sources, see next page for another path to enable installation from unknown sources on Samung or Motorola phone

#### On a Recent Samsung Phone (e.g., Galaxy S21–S24):

- 1. Open Settings.
- 2. Go to Apps.
- 3. Tap the **three dots** in the upper-right corner and select **Special access**.
- 4. Tap Install unknown apps.
- 5. Choose the app you'll use to install the APK (like **My Files** or **Chrome**).
- 6. Toggle on **Allow from this source**.

### On a Recent Motorola Phone (Stock Android):

- 1. Open Settings.
- 2. Tap Apps & notifications (or just Apps).
- 3. Tap **Advanced** to reveal more options.
- 4. Select **Special app access**.
- 5. Tap Install unknown apps.
- 6. Choose the app you'll use (like **Files**, **Chrome**, or **Gmail**).